### КМ ПОДСКАЗКА #11 УВЕДОМЛЕНИЯ О СОСТОЯНИИ МФУ

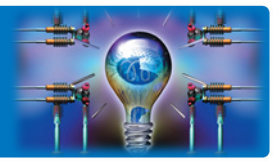

### ЗАДАЧА:

В компании на разных этажах и в разных помещениях установлены сетевые МФУ, которыми пользуются сотрудники компании. В случае возникновения проблемы (закончилась бумага/тонер, произошло замятие бумаги, необходимо заменить ресурсные части и т.п.), IT-специалист должен оперативно отреагировать и устранить проблему без необходимости совершать обход с осмотром всех устройств.

«Было бы удобно, если бы МФУ сам сообщал о том, что с ним происходит».

МФУ позволяет настроить уведомления о событиях и ошибках. Уведомления отправляются автоматически, РЕШЕНИЕ: параметрами настроек (кому и какие именно уведомления отправлять) можно управлять достаточно гибко.

### Как это сделать?\*

Настройка уведомлений осуществляется как с панели управления, так и через веб-интерфейс МФУ Выбор данной настройки доступен Администратору МФУ

Для входа в меню Администратора потребуется пароль. (Заводская установка 1234567812345678)

Последовательность действий:

Главное меню (кнопка 📶 ): «Утилиты» «Настройки администратора» «Настройки сети» «Детальные настройки» «Настройки уведомлений о статусе»

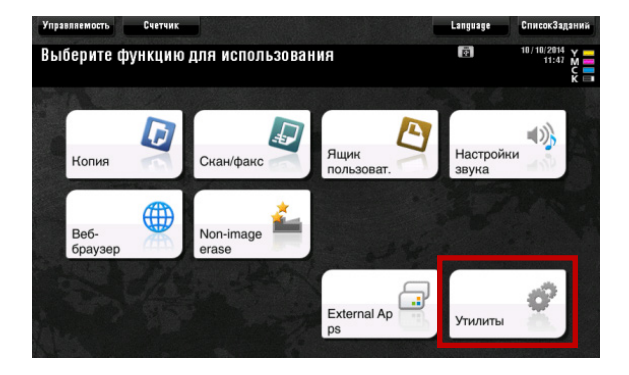

Утилиты – Настройки администратора

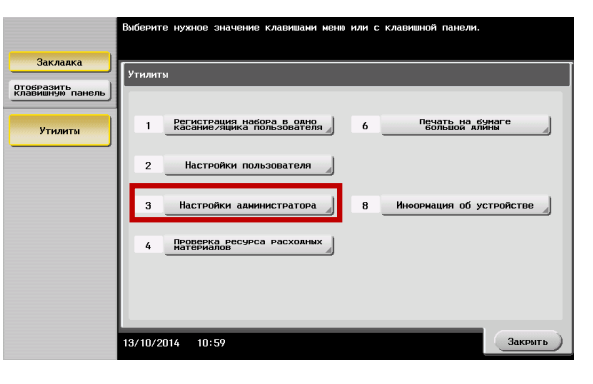

Настройки администратора – Настройки сети

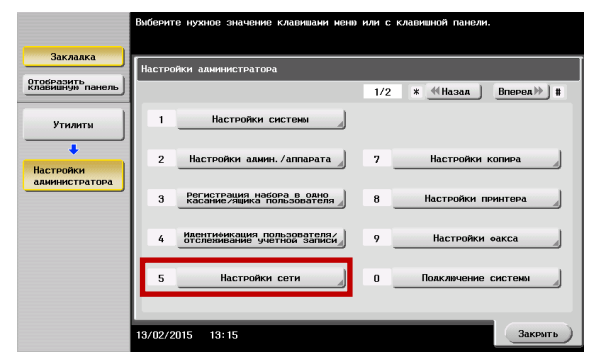

Руководства пользователя онлайн доступны здесь: http://manuals.konicaminolta.eu/konicaminolta/

Загружаемые руководства пользователя: http://www.konicaminolta.eu/en/business-solutions/support/download-center.html

# КМ ПОДСКАЗКА #11 УВЕДОМЛЕНИЯ О СОСТОЯНИИ МФУ

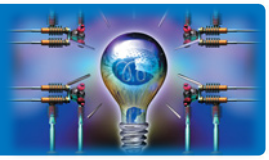

Настройки сети – Детальные настройки

|                             | олоерите нул | пое значение клавишани нени     | или с к | Лавишной Панели.                      |   |
|-----------------------------|--------------|---------------------------------|---------|---------------------------------------|---|
| Заклаяка                    | Настройки а  | алиинистратора > Настройки с    | ети     |                                       | 1 |
| Спобразить панель           |              |                                 | 2/3     | * ≪Назая Вперея≫ #                    | ľ |
| Утилиты                     | 1            | Настройки сокета ТСР            |         |                                       |   |
| +                           |              |                                 |         |                                       | l |
| Настройки<br>администратора |              |                                 |         |                                       |   |
| +                           | 3            | Настройки WebDAV                | 8       | Настройки SSDP                        | l |
| Настройки сети              | 4            | Настройки DPWS                  | 9       | Детальные настройки                   |   |
|                             | 5            | Hacтровки<br>"Distributed Scan" | 0       | Настровки илентичикации<br>ТЕЕЕ802.1x |   |
|                             | 13/02/2015   | 13:15                           |         | Закрыть                               |   |

|                                            | Выберит | е нухное значение клавишани нен                     | ) или с | клавишной панели.           |
|--------------------------------------------|---------|-----------------------------------------------------|---------|-----------------------------|
| Закладка<br>Отобразить<br>клавишнуй панель | Настро  | йки администратора > Настройки с                    | :ети >  | Детальные настройки         |
| Утилиты                                    | 1       | Настройки<br>Устройства                             | 6       | Настройки SLP               |
| Настройки                                  | 2       | Настр. корректировки времени                        | 7       | Настройки LPD               |
|                                            | 3       | Настр. уведомл. о статусе                           | 8       | Настройки премикса/суфоикса |
| Настройки сети                             | 4       | Настроика уведомления<br>Счетчика общего количества | 9       | Настройки отображения кова  |
| Детальные<br>настройки                     | 5       | Поатверхаение PING                                  |         |                             |
|                                            | 13/02/2 | 2015 13:16                                          | -       | Закрыть                     |

Детальные настройки – Настройки уведомлений о статусе

Настройки уведомлений о статусе – Регистрация адреса для уведомления

|                                            | Виберите нужное значение клавиназии исна или с клавинной газнели. |                                            | Выбезчите опциях,                                                               |                                          | Выберите опшию.                                                     |
|--------------------------------------------|-------------------------------------------------------------------|--------------------------------------------|---------------------------------------------------------------------------------|------------------------------------------|---------------------------------------------------------------------|
| Заклалка<br>Отобразить<br>Клавиание панель | Настровки авничистратора статуска настровки >                     | Заклаяка<br>Отобразить<br>клавнаную панель | Настройки ланевистратора ><br>некостлация лалеса уведоняния 2 /2 «Назал Влюрел» | Заклапка                                 | Настройки альнинстратора > Регистрации алееса уделожении > E-mail 1 |
| Утилиты                                    | 1 Вегистреция али                                                 | Утилиты                                    | E-nail 1 E-nail 6                                                               | Утилиты                                  | Product#konicaninolia.ru                                            |
| Настройки<br>алминистратора                |                                                                   | Настройки<br>алининстратора                | E-nail 2 E-nail 7                                                               | Настройки<br>алнинистратора              |                                                                     |
| Настройки сети                             |                                                                   | Детальные<br>настройки                     | E-nail 4                                                                        | Настрояки<br>меслониения<br>о статусе    |                                                                     |
| Астальные<br>настройки                     |                                                                   | Настронки<br>уницонителия<br>о статусе     | E-mail 5                                                                        | Регистроция<br>автера Аля<br>урекомления | Пункт уведомления                                                   |
| Jack Shift Frank                           | 13/02/2015 13:16 (3akserrb)                                       | Рогострация<br>акресса Ани<br>урекомления  | 13/02/2015 18:16 3acourb                                                        | E-mail 1                                 | 13/02/2015 13:16 Закочить                                           |

#### Настройка типов уведомлений для выбранного адреса:

Выберите необходимые типы уведомлений и подтвердите выбор, нажав «ОК»

|                                            | Укажите настройки автоматического генерирования увеломлений. |                      |                                            | Укажите настройки автонатического генерирования увелонлений.                       |               | Укажите настройки автонатического генерирования увелонлений, |                                                                     |             |              |
|--------------------------------------------|--------------------------------------------------------------|----------------------|--------------------------------------------|------------------------------------------------------------------------------------|---------------|--------------------------------------------------------------|---------------------------------------------------------------------|-------------|--------------|
| Заклалка<br>Отовічазить<br>Клавнані панель | Настройон алининстратора > E-Bd11 1 > Пункт                  | гы уөвлөмления       | Заклалка<br>Отобразить<br>клавиануя панель | Настройки администратора > E-Bğ]  1 > Лункт                                        | е уходомления | Заклаяка<br>Отобразить<br>клавнаную панель                   | Настройки альнинстратора > Е-8811 1 > Пункты                        | унеасыления |              |
| Утилиты                                    | Обратитесь в серенсний шентр<br>ЗАМИН бунаги                 | ВКЛ ВЫКЛ<br>ВКЛ ВЫКЛ | Утилиты                                    | Сбончик использованного тонена заполнен.<br>Скок служби узля белебана/узля пколики | BKA BNKA      | Утнанты                                                      | Заполнен доток оченивера<br>Заполнен сборчек отхолов переорирования | вкл         | выкл<br>выкл |
| Настройки<br>алминистратора                | Добавление бунати в лоток<br>Запас тонера                    | ВКЛ ВЫКЛ<br>ВКЛ ВЫКЛ | Настройки<br>алиниистратора                | Ресурс узла тернозакрепления<br>Ресурс узла валика переноса изображения            | EK.N ESK.N    | Настройки<br>алининстратора                                  | Загрузка скрепок                                                    | вкл         | BMK/I        |
| Регистрация<br>авреса для<br>уредонления   | Обеацение аля промилакт, обслуживания<br>Запотехная теленая  | ВКЛ ВЫКЛ             |                                            | Ресурс узма ленты переноса изображения                                             |               | SECTORE AND                                                  |                                                                     |             |              |
| E-mail 1                                   | ↑ 1 /3 ↓                                                     |                      | E-nail 1                                   | ↑ 2 / 3 ↓                                                                          |               | E-mail 1                                                     | ↑ 3 /3 ↓                                                            |             |              |
| Пункт<br>уделонления                       | 13/02/2015 13:16                                             | OK                   | Пункт<br>уделениения                       | 13/02/2015 13:16                                                                   | ОК            | Пункт<br>уделонления                                         | 13/02/2015 13:16                                                    |             | ОК           |

### КМ ПОДСКАЗКА #11 УВЕДОМЛЕНИЯ О СОСТОЯНИИ МФУ

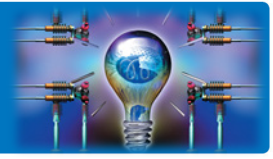

Logout ?

Для настройки уведомлений через веб-интерфейс МФУ введите в адресной строке браузера IP адрес МФУ и войдите в качестве администратора (пароль для доступа Администратора по умолчанию 1234567812345678)

| PAGE<br>SCOPE | Web | Connection |
|---------------|-----|------------|
|               |     |            |

KONICA MINOLTA

| Login         | Public User                                                 |                                                             |
|---------------|-------------------------------------------------------------|-------------------------------------------------------------|
|               | Administrator                                               |                                                             |
| View Mode     | Flash                                                       | HTML                                                        |
|               | Flash Player is nec                                         | essary to see in Flash form. FLASH PLAYER                   |
| Display Speed | <ul> <li>Quick Mode</li> <li>To speed up the dis</li> </ul> | Standard Mode<br>splay speed using the cache in quick mode. |
| User Assist   | Display dialog bo                                           | ox in case of warning.                                      |
| Language      | English (English) 🔻                                         |                                                             |
|               |                                                             | Login                                                       |

#### Starting-up Data Management Utility

Administrator

Flash Player is required to use the Data Management Utility. Manage Copy Protect Data Manage Stamp Data gaManage Font/Macro (\*1)

•gaManage Font/Macro (\*1) (\*1) Can only run on Windows Internet Explorer and Flash Player Version 9 and above environments.

Далее в закладке Maintenance выберите Status Notification Setting

Адреса для отправки доступны для редактирования

(Рассмотрим на примере уведомления по e-mail)

| Model Name:bizhub C224e     | Rec     | edy to Scan<br>/ Paper             |                               |    |         |     |      |                | 2 |
|-----------------------------|---------|------------------------------------|-------------------------------|----|---------|-----|------|----------------|---|
| Maintenance System Setti    | ngs     | Security                           | User<br>Auth/Account<br>Track |    | letwork |     | Box  |                |   |
| Print Setting Store         | Address | Fax Settin                         | ngs Wiza                      | rd | Customi | ze  | I    | o Main<br>Menu |   |
| Meter Count                 | Status  | Notification                       | n List                        |    |         |     |      |                |   |
| ROM Version                 | Desti   | nation                             |                               |    |         | Set | Edit | Delete         |   |
| Import/Export               | IP Ad   | ldress1                            |                               |    |         |     | Edit | Delete         |   |
| Status Notification Setting | IP Ad   | IP Address2                        |                               |    |         |     | Edit | Delete         |   |
| Total Counter Notification  | IP Ac   | IP Address3                        |                               |    |         |     | Edit | Delete         |   |
| Setting                     | IP Ac   | IP Address4                        |                               |    |         |     | Edit | Delete         |   |
| Date/Time Setting           | IP Ac   | IP Address5                        |                               |    |         |     | Edit | Delete         |   |
| Daylight Saving Time        | IPX A   | IPX Address                        |                               |    |         |     | Edit | Delete         | 1 |
| Timer Setting               | E-ma    | E-mail Address1                    |                               |    |         | *   | Edit | Delete         |   |
| Network Error Code Display  | E-ma    | I Address2                         |                               |    |         |     | Edit | Delete         |   |
| Setting                     | E-ma    | il Address3                        |                               |    |         |     | Edit | Delete         |   |
| ▶ Reset                     | E-ma    | il Address4                        |                               |    |         |     | Edit | Delete         |   |
| License Settings            | E-ma    | E-mail Address5<br>E-mail Address6 |                               |    |         |     | Edit | Delete         | 1 |
| Edit Font/Macro             | E-ma    |                                    |                               |    |         |     | Edit | Delete         |   |
|                             | E-ma    | il Address7                        |                               |    |         |     | Edit | Delete         |   |
|                             | E-ma    | il Address8                        |                               |    |         |     | Edit | Delete         |   |
|                             | E-ma    | il Address9                        |                               |    |         |     | Edit | Delete         |   |
|                             | E-ma    | il Address10                       |                               |    |         |     | Edit | Delete         |   |

В открывшемся окне введите e-mail адрес для информирования и выберите типы уведомлений, которые необходимо отправлять

|                                                            | Administrator        |                               | Logout          | ?         |                 |   |  |  |  |
|------------------------------------------------------------|----------------------|-------------------------------|-----------------|-----------|-----------------|---|--|--|--|
| Model Name:bizhub C224e                                    | Ready to Scan        |                               |                 |           |                 | 2 |  |  |  |
| Maintenance System Setting                                 | gs Security          | User<br>Auth/Account<br>Track | Network         | Вох       |                 |   |  |  |  |
| Print Setting Store A                                      | ddress Fax Settin    | igs Wizard                    | Customi         | ze 💷      | To Main<br>Menu |   |  |  |  |
| Meter Count                                                | Status Notification  | Setting                       |                 |           |                 |   |  |  |  |
| ROM Version                                                | Destination          |                               | E-mail Address1 |           |                 |   |  |  |  |
| Import/Export                                              | Notification Address | 8                             | product@konicam | inolta.ru |                 |   |  |  |  |
| Cardon Maddanalan Caddan                                   | Alert                |                               |                 |           |                 |   |  |  |  |
| Status Notification Setting                                | Replenish P          | aper Tray                     |                 |           |                 |   |  |  |  |
| <ul> <li>Total Counter Notification<br/>Setting</li> </ul> | JAM                  |                               |                 |           |                 |   |  |  |  |
| Date/Time Setting                                          | Replace Staples      |                               |                 |           |                 |   |  |  |  |
| Daylight Saving Time                                       | Replenish Toner      |                               |                 |           |                 |   |  |  |  |
| Timer Setting                                              | Finisher Tray Full   |                               |                 |           |                 |   |  |  |  |
| Network Error Code Display                                 | Service Call         |                               |                 |           |                 |   |  |  |  |
| Setting                                                    | Use Device Device    |                               |                 |           |                 |   |  |  |  |
| Reset                                                      | Waste Toper Box Full |                               |                 |           |                 |   |  |  |  |
| License Settings                                           | Drum Unit/E          | Developing Unit Life          |                 |           |                 |   |  |  |  |
| Edit Font/Macro                                            | Fusing Unit          | Yield                         |                 |           |                 |   |  |  |  |
|                                                            | Transfer Ro          | ller Yield                    |                 |           |                 |   |  |  |  |
|                                                            | Transfer Bei         | lt Unit Yield                 |                 |           |                 |   |  |  |  |
|                                                            | Ozone Filter         | r Yield                       |                 |           |                 |   |  |  |  |
|                                                            |                      |                               |                 |           |                 |   |  |  |  |

OK Cancel

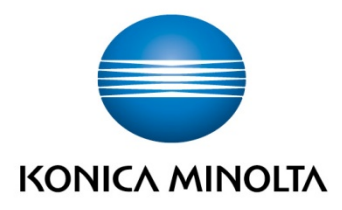

## Konica Minolta Business Solutions Russia

Варшавское шоссе, 47, к.4 115230, г.Москва, Россия тел./факс: +7 495 789 88 04 www.konicaminolta.ru